## External Release Note

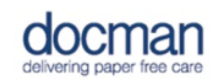

Product: Docman 10

Report created at: 31/07/2017 09:35:51

Notes / Special Instructions: See below.

If you use the Docman Desktop Application for scanning make sure that you refresh the folder list to show the new 'Not in a folder' group.

This release contains the following new features:

| TFS ID | Description of change                                                                                                    |
|--------|----------------------------------------------------------------------------------------------------|
| 27247  | System Optimisation. We've improved the way that we store configuration settings to enable password reset functionality.                                                                                                    |
| 27945  | We've removed the 'All documents' group in capture and filing so that<br>documents are only listed once in the folder that they are added to.<br>Where documents are added and a folder is not specified they are<br>grouped into the 'Not in a folder' group.                            |
| 27950  | The usual GP assigned to a patient is now shown on the patient<br>banner. Where no usual GP has been assigned, the label is not<br>displayed.                                                                                                    |
| 28071  | Lists of clinical codes that are shown in pre-defined list options in a clinical coding task and in settings have been sorted in alphabetical order.                                                                                                    |
| 28072  | It's now possible to search for a term ID in addition to a term<br>description in the term browser. Searches must be pre-fixed with a full<br>stop to initiate a search using the term ID.                                                                                                |
| 28075  | System Maintenance. We've increased the data we capture from the Docman Desktop Application for auditing purposes.                                                                                                    |
| 28078  | Roles have been removed as one of the values available to create a workflow view.                                                                                                    |
| 28079  | We've reformatted the way that the clinical coding detail is shown on<br>the clinical coding activity panel. Bold has been applied to the term<br>description, bold styling has been removed from the term ID and<br>we've moved the position of the description to be above the term ID. |
| 28080  | In Docman Desktop Application settings underneath the Clinical<br>System heading we've introduced a setting for users to choose if<br>Docman is minimised when using the 'View in EMIS' action.                                                                                           |
| 28082  | The name of the user that added content into capture and filing is now shown as one of the labels in the document list.                                                                                                    |
| 28083  | It's now possible for users to set their preference for the level of zoom<br>applied to a document preview. This can be set in Settings, My Profile,<br>Document Viewer Settings, Document Zoom Mode. This will preserve<br>the zoom setting wherever a document preview is shown.        |
| 28157  | Back office records have been sorted to show the most recently added records first.                                                                                                    |

| 28158 | We've added the ability for users to choose which folder electronic documents are delivered into in the capture and filing area. This is configurable by the Docman Support team.                                                                                                    |
|-------|----------------------------------------------------------------------------------------------------|
| 28166 | Auto-preview was available in one of the first versions of Docman 10.<br>Now, with the introduction of the docx and pdf viewer the setting is<br>redundant and has been removed.                                                                                                    |
| 28168 | The icon used to initiate 'Show related tasks' has changed because it was being confused with the 'User' icon.                                                                                                    |
| 28463 | System Optimisation.                                                                                                    |
| 28517 | We've altered the way that total number of tasks is shown. The total is<br>shown next to the task icon on the notification and navigation bar.<br>Once in an inbox or view the number of tasks displayed is shown next<br>to the total number e.g. 200 of 600 at the top of the panel. More tasks<br>can be shown by selecting the 'show more tasks' action at the bottom<br>of the task list. |
| 28525 | An extra label has been added into the document list in Document<br>Viewer. In Primary Care, this label is 'Department' but this could differ<br>in Secondary Care settings if customers have defined their own fields.                                                                                                    |